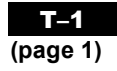

#### Open

Access Microsoft® Excel from the Start menu or directly from a desktop icon.

### **The Basics**

The Microsoft® *Excel* spreadsheet screen is called a worksheet.

- Each cell has a cell address. For example, the address of the active cell shown is D3 (column D, row 3).
- The toolbar contains the most commonly used functions from the menus, such as **Save**, **Print**, **Copy**, and **Paste**.
- The formula bar displays the address and the contents of the cell in which you are currently working.
- The Chart Wizard takes you through the steps of creating a chart (graph) that displays the data in the spreadsheet.

|               |       |         |        |          |        |         |         |         |                  | Chai          | rt Wiz     | ard    |       |         | Hel        | p butt | on     |       |         |          |               |
|---------------|-------|---------|--------|----------|--------|---------|---------|---------|------------------|---------------|------------|--------|-------|---------|------------|--------|--------|-------|---------|----------|---------------|
|               |       | arasafi | Even   | l - Rook | 1      |         |         |         |                  |               |            |        |       | _       | 1          |        |        |       |         |          | a             |
| Monubar       | 102   | el e b  |        |          |        |         |         |         |                  |               |            |        | /     |         |            |        |        |       |         |          |               |
|               | 면     | ile Fax | : Yiew | Insert   | Forma  | t Toole | Data    | Financi | iai <u>M</u> ana | iger <u>v</u> | MUDOM      | Help   |       |         |            |        |        |       |         |          | L             |
| Toolbar       |       | i 🔒 🖬   | 9      | Q %      | , 🗈 (  | 2 -     | ) • 🤮   | Σ       | f≈ ĝi            | Z             | <b>@ #</b> | 30     | * 1   | 0 - 1   | B <i>I</i> | E 3    |        | %     | *       | 3 Prompt |               |
|               |       | D3      | ۲      |          | = =5   | UM(D'   | 1:D2) 丶 |         |                  |               |            |        |       |         |            |        |        |       |         |          | – Formula bar |
|               |       | A       |        | В        |        | C [     | / D     | 1       | E                |               | F          | 0      | ;     | Н       |            | 1      |        | J     | K       | L        |               |
|               | 1     |         | 0.1    |          |        | . 1     |         | 6       | 1                |               |            |        |       | D.C.    |            |        |        |       |         | 1        | 1             |
|               | 2     |         | Colt   | umn D    | head   | ding    |         | 7       |                  | he c          | onter      | 1ts 01 | cel   | I D3 ai | re di      | splay  | ed     |       |         |          |               |
| Row 3 heading | 3     |         |        |          |        |         |         | 13      | h                | iere l        | becau      | ise c  | ell D | 3 is a  | ctive      |        |        |       |         |          |               |
|               | 4     |         |        |          | _      | Act     | ve ce   | II D3   |                  |               |            |        |       |         |            |        |        |       |         |          |               |
|               | 5     |         |        |          | _      | AVI     | 140.00  |         |                  |               |            |        |       |         |            |        |        |       |         |          |               |
|               | 6     |         |        |          | -      |         |         |         |                  |               |            |        |       |         |            |        |        |       |         |          |               |
|               | 6     |         | _      |          | -      |         |         |         |                  |               |            |        |       |         |            |        | -      |       |         |          |               |
|               | 8     |         |        |          |        |         |         |         |                  | -             |            | -      |       |         |            |        | _      |       |         |          |               |
|               | 9     |         |        |          |        |         |         |         |                  |               |            |        |       |         |            |        | Vor    | line  | oorollb | ov for   |               |
|               | 10    |         |        |          | -      |         |         |         |                  |               |            |        |       |         |            |        | ven    | uca   | SCIOID  | OX TOT   |               |
|               | 12    |         |        |          |        |         |         |         |                  |               |            |        |       |         |            |        | up a   | and   | down    | ~        |               |
|               | 12    |         |        |          | -      |         |         |         |                  | -             |            |        |       |         |            |        | mov    | /em   | ent     |          |               |
|               | 14    |         |        |          |        |         |         |         |                  |               |            |        |       |         |            |        | me     |       |         |          |               |
|               | 15    |         |        |          |        |         |         |         |                  |               |            |        |       |         |            |        |        |       |         |          |               |
|               | 16    |         |        |          |        |         |         |         |                  |               |            |        |       |         |            |        |        |       |         |          |               |
|               | 17    |         |        |          |        |         |         |         |                  |               |            |        |       |         |            |        |        |       |         |          |               |
|               | 18    |         |        |          | -      |         |         |         |                  |               |            |        |       |         |            |        |        |       |         |          |               |
|               | 19    |         |        |          |        |         |         |         |                  |               |            |        |       |         |            |        |        |       |         |          |               |
|               | 20    |         |        |          |        |         |         |         |                  |               |            |        |       |         |            |        |        |       |         |          |               |
|               | 21    |         |        |          |        |         |         |         |                  |               |            |        |       |         |            | Hori   | zontal | en    | oll box |          |               |
|               | 22    |         |        |          |        |         |         |         |                  |               |            |        |       |         |            | / 1    | Lonan  | 1.1   | UI DOA  |          |               |
|               | 23    |         |        |          |        |         |         |         |                  |               |            |        |       |         |            | TOP 16 | eπ and | a rig | Int     |          |               |
|               | 24    |         |        |          |        |         |         |         |                  |               |            |        |       |         |            | mov    | ement  | t     |         |          | 1             |
|               | 25    |         |        |          |        |         |         |         |                  |               |            |        |       |         |            |        | 1      |       |         |          |               |
|               | 26    | EN Sh   | eet1 / | Sheet2 / | Sheet3 | /       |         |         |                  |               |            |        |       | 11      |            |        |        |       |         | - H      | <u>.</u>      |
|               | Rea   | h       |        |          |        | ,       |         |         |                  |               |            | Ιr     | _     |         |            | _      |        |       | NUM     |          | 1             |
|               | r.ca. | ·7      |        |          |        |         |         |         |                  |               |            |        |       |         |            |        |        |       | (aora)  |          |               |

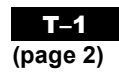

To highlight an entire column, click the column letter.

| 41 | • / | 0 |  | 0 |  | _ | W. | <br> | <br>0 | - |
|----|-----|---|--|---|--|---|----|------|-------|---|
|    | U   | 0 |  |   |  |   | h  | 141  | <br>0 | 1 |
|    |     |   |  |   |  |   |    |      |       |   |
|    |     |   |  |   |  |   |    |      |       |   |
|    |     |   |  |   |  |   |    |      |       |   |
|    |     |   |  |   |  |   |    |      |       |   |
|    |     |   |  |   |  |   |    |      |       |   |
|    |     |   |  |   |  |   |    |      |       |   |
|    |     |   |  |   |  |   |    |      |       |   |
|    |     |   |  |   |  |   |    |      |       |   |
|    |     |   |  |   |  |   |    |      |       |   |
|    |     |   |  |   |  |   |    |      |       |   |
|    |     |   |  |   |  |   |    |      |       |   |
|    |     |   |  |   |  |   |    |      |       |   |
|    |     |   |  |   |  |   |    |      |       |   |
|    |     |   |  |   |  |   |    |      |       |   |
|    |     |   |  |   |  |   |    |      |       |   |
|    |     |   |  |   |  |   |    |      |       |   |
|    |     |   |  |   |  |   |    |      |       |   |
|    |     |   |  |   |  |   |    |      |       |   |

To highlight an entire row, click the row number.

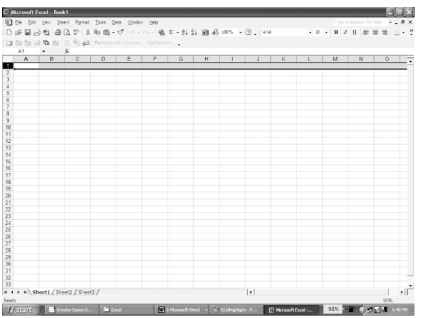

To select the cell into which you wish to enter data, click the cell.

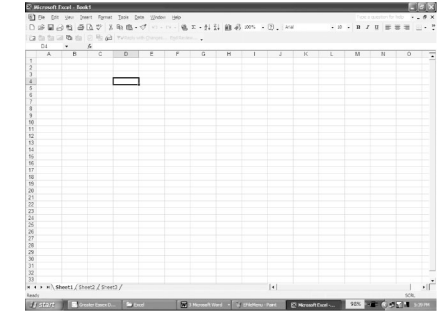

#### Menus

To display a menu, click on the menu name in the menu bar.

| File                                                                                                    | Edit                                                                                                    | Options                                                                                                    |
|----------------------------------------------------------------------------------------------------|----------------------------------------------------------------------------------------------------|----------------------------------------------------------------------------------------------------|
| Microsoft Excel - Book1  De Edit Vew Insert Format Tools Data Window Open Cut +N Cut +N Cut +N Cut +N Cut +N Sove as Web Page Sove as Web Page S | Microsoft Excel - Book1     Etc.   Description     Carit Expect   Carit Expect     Carit Expect   Carit Expect     Carit Expect   Carit Expect     Carit Expect   Carit Expect     Carit Expect   Carit Expect     Carit Expect   Carit Expect     Discourse   Carit Expect     Discourse   Carit Expect     Discourse   Carit Expect     Discourse   Carit Expect     Discourse   Carit Expect     Paste Expectal   Paste Expectal     Big   Delete Sheet   Move or Copy Sheet     Discourse   Carit Expect   Carit Expectal     Big   Delete Sheet   Move or Copy Sheet     Discourse   Carit Expectal   Carit Expectal     Discourse   Carit Expectal   Carit Expectal     Use this menu to Copy or Cut   Mighlighted data, to Paste data     Display   Current Expectal   Current Expectal     Display   Current Expectal   Current Expectal     Display   Current Expectal   Current Expectal     Display | Microsoft Excel - Book1     Pile   Edit   Yew   Insert   Format   Tools   Data     Pile   Edit   Yew   Insert   Format   Tools   Data     I   Pile   Edit   Yew   Insert   Format   Tools   Data     I   Pile   Edit   Yew   Insert   Format   Tools   Data     I   Pile   Edit   Yew   Insert   Format   Tools   Data     I   Pile   Edit   Yew   Insert   Cells   Source   Output   Output   Data     I   Pile   Edit   Yew   Insert   Columns   Worksheet   Data   Data   Data   Data   Data   Data   Data   Data   Data   Data   Data   Data   Data   Data   Data   Data   Data   Data   Data   Data   Data   Data   Data   Data   Data   Data   Data   Data   Data   Data   Data   Data   Data   Data   Data   Data <t< td=""></t<> |

### **Cell Sizing**

To adjust cell size, click on the edge of the cell column heading (A, B, ...), and drag to widen or click on the bottom of the cell row heading (1, 2, ...), and drag to deepen.

#### **Entering Data**

Click on the cell into which you wish to enter data (here B3), and type in your data. The data can be numeric, alphabetic, or alphanumeric. You may widen or deepen the row/column as necessary to hold the data. To edit existing data, click the cell, then click the formula bar.

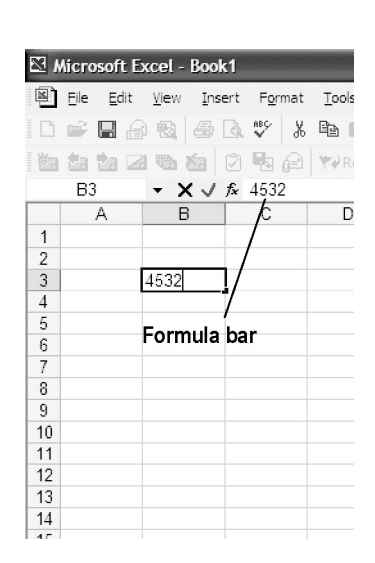

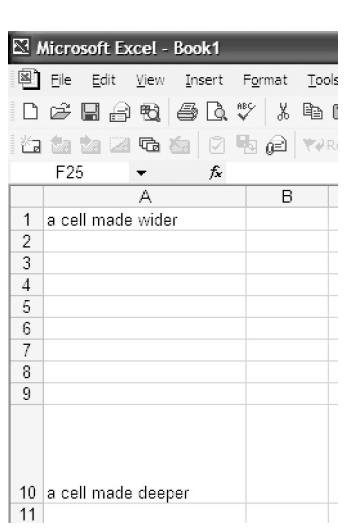

(page 3)

### **Creating a Graph**

Select the cells containing the data you wish to graph. On the **Insert** menu, click **Chart...**.

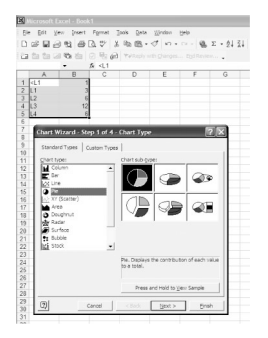

Select the type of graph you wish to create. Here **Pie** (or circle) graph has been chosen. Click the **Next** button.

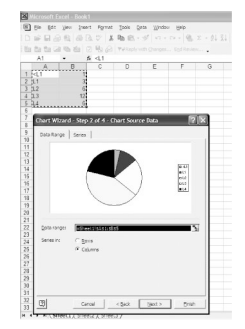

Select proper **Data range** and **Series in**. Click the **Next** button.

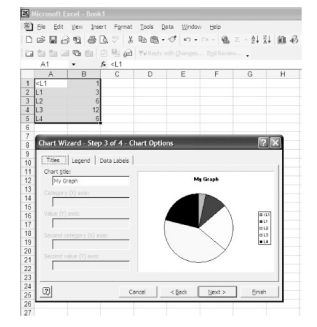

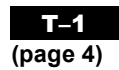

Label your graph as needed, and click the **Next** button.

| 1008                                                                     | 3 23 69 (    | à.∜ %                                                   | 阳隐・          | 0. | a - 🔞 | $\Sigma \cdot 2 \downarrow 2$ |
|--------------------------------------------------------------------------|--------------|---------------------------------------------------------|--------------|----|-------|-------------------------------|
| a te te G                                                                | 1 Ta ta      | 2 🖻 🙆                                                   | ₩@Reply w    |    |       |                               |
|                                                                          | • )          | ⊊ <l1< th=""><th></th><th></th><th></th><th></th></l1<> |              |    |       |                               |
| A                                                                        | В            | C                                                       | D            | E  | F     | G                             |
| <l1< td=""><td>1</td><td></td><td></td><td></td><td></td><td></td></l1<> | 1            |                                                         |              |    |       |                               |
| LI                                                                       | 3            |                                                         |              |    |       |                               |
| 12                                                                       | 6            |                                                         |              |    |       |                               |
| L3                                                                       | 12           |                                                         |              |    |       |                               |
| L4                                                                       | 0            |                                                         |              |    |       |                               |
|                                                                          |              |                                                         |              |    |       |                               |
| Chart Wia                                                                | ard - Step · | 4 of 4 - Cl                                             | hart Locatio | n  |       | ?×                            |
|                                                                          |              |                                                         |              |    |       |                               |
| Place charts                                                             |              |                                                         |              |    |       |                               |
|                                                                          | Circu        |                                                         | Chartt       |    |       | _                             |
| 4 📖                                                                      | Astren       | Sieen                                                   | ponerci      |    |       |                               |
|                                                                          |              |                                                         |              |    |       |                               |
|                                                                          | G as obje    | ction                                                   | Sheet1       |    |       |                               |
|                                                                          | 1 10 2010    |                                                         |              |    |       |                               |
|                                                                          |              |                                                         |              |    |       |                               |
|                                                                          |              |                                                         |              |    |       |                               |

Select **As object in**, and click **Finish**.

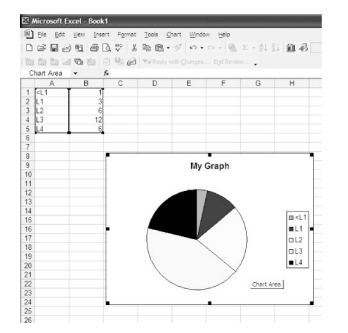

Position the graph where you would like it on the spreadsheet, and click. Your graph will appear.

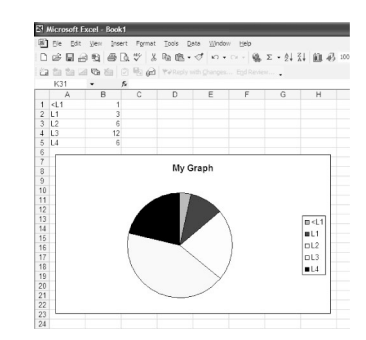